# WEB試験 操作マニュアル

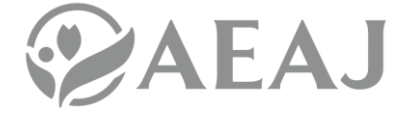

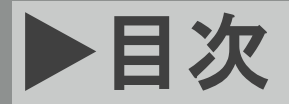

INDEX

|    | I | 試験前の重要ポイント                             | ••• | 3  |
|----|---|----------------------------------------|-----|----|
|    | I | 動作環境テストの流れ                             | ••• | 5  |
|    | I | 試験当日の流れ                                | ••• | 10 |
|    | I | よくある質問                                 | ••• | 14 |
| 01 | I | 試験の結果を確認したい                            |     | 14 |
| 02 | I | ログインIDが分からなくなった                        |     | 14 |
| 03 | I | パスワードが分からなくなった                         |     | 14 |
| 04 | I | ログインができない                              | ••• | 15 |
| 05 | I | 試験当日、画面に試験が表示されていない                    | ••• | 16 |
| 06 | I | 試験開始可能時間になったが試験開始できない                  | ••• | 16 |
| 07 | I | <b>画面が固まってしまった</b><br>(ログインページ・トップページ) | ••• | 16 |
| 08 | I | 試験開始ボタンを押しても試験開始できない                   | ••• | 17 |
| 09 | I | 画像問題が表示されない                            | ••• | 17 |
| 10 | I | 「提出する」の画面で固まってしまった                     | ••• | 18 |
| 11 | I | 試験後、提出されているか確認したい                      | ••• | 19 |
| 12 |   | スマートフォンで受験中に電話がかかってきた                  | ••• | 19 |

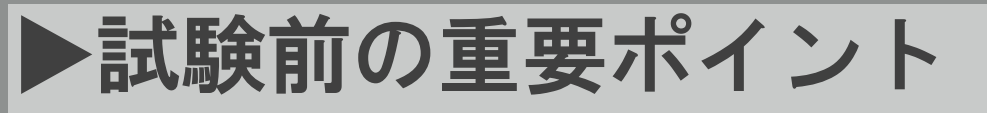

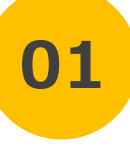

() 2

Point

# 通信環境を事前にご確認ください

ご利用の端末にてインターネット検索をするなどして、通信環境が 安定していることをご確認ください ※推奨動作環境は<u>こちら</u>

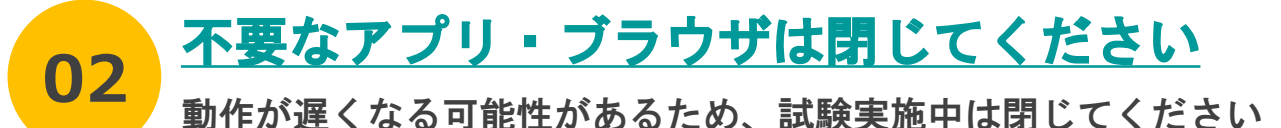

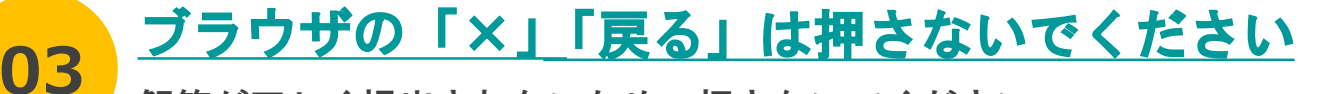

解答が正しく提出されないため、押さないでください

画面をスワイプしないでください(※スマートフォンのみ)

解答が正しく提出されないため、スワイプしないでください

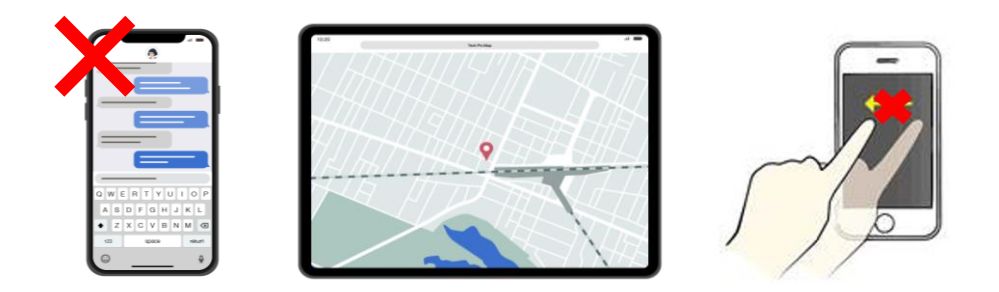

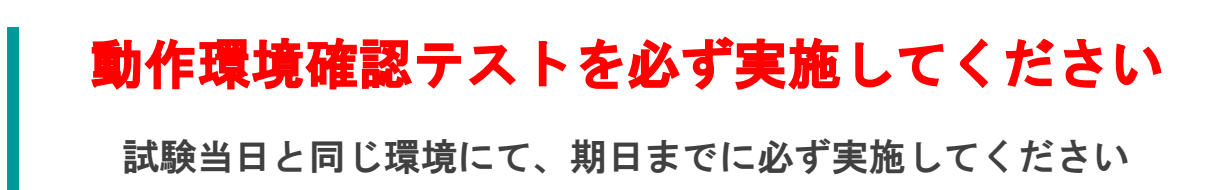

3

# 動作環境テストの流れ

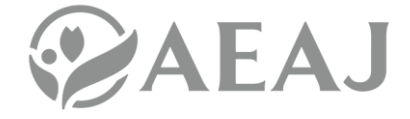

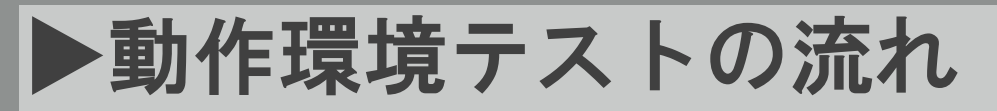

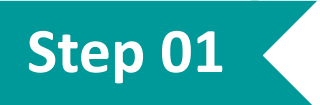

試験案内メール内の「初回ログイン用パスワード設定URL」にアク セスし、パスワード設定画面を開いてください

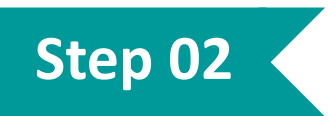

パスワード設定画面にて、ログインID・パスワードを入力し、 「登録する」を押してください

※ログインIDは、試験案内メール本文内に記載されています

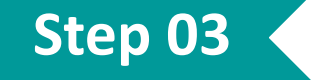

注意事項をご確認頂き、「同意して進む」を押してください

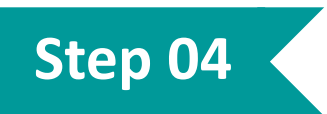

トップページに戻り、「動作環境確認テスト」を押して「試験の 受験情報」の下部に表示されるボタンを押してください

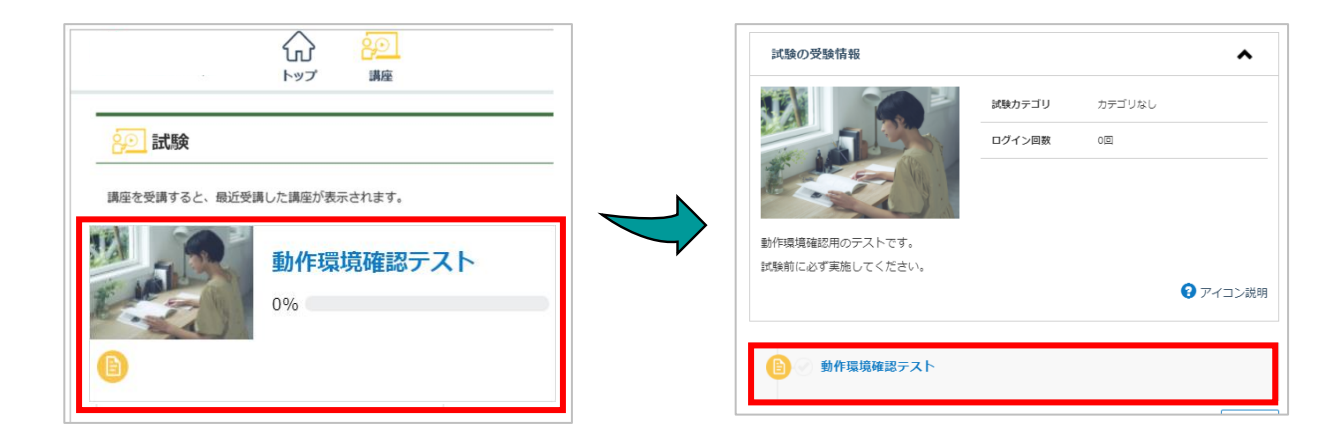

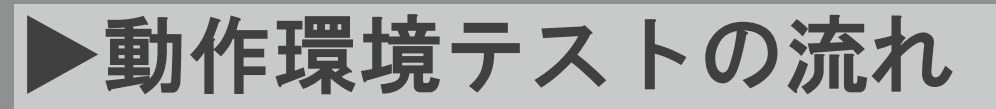

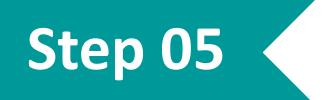

**試験前注意事項をご確認頂き、 「上記に同意し、試験を開始す**る」を押してください

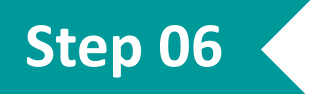

#### 問題に解答して、「確認する」を押してください

※試験開始後、ブラウザの「戻る」ボタンや、スマートフォンの方は画面 をスワイプして戻ることはしないでください(試験が無効になります)

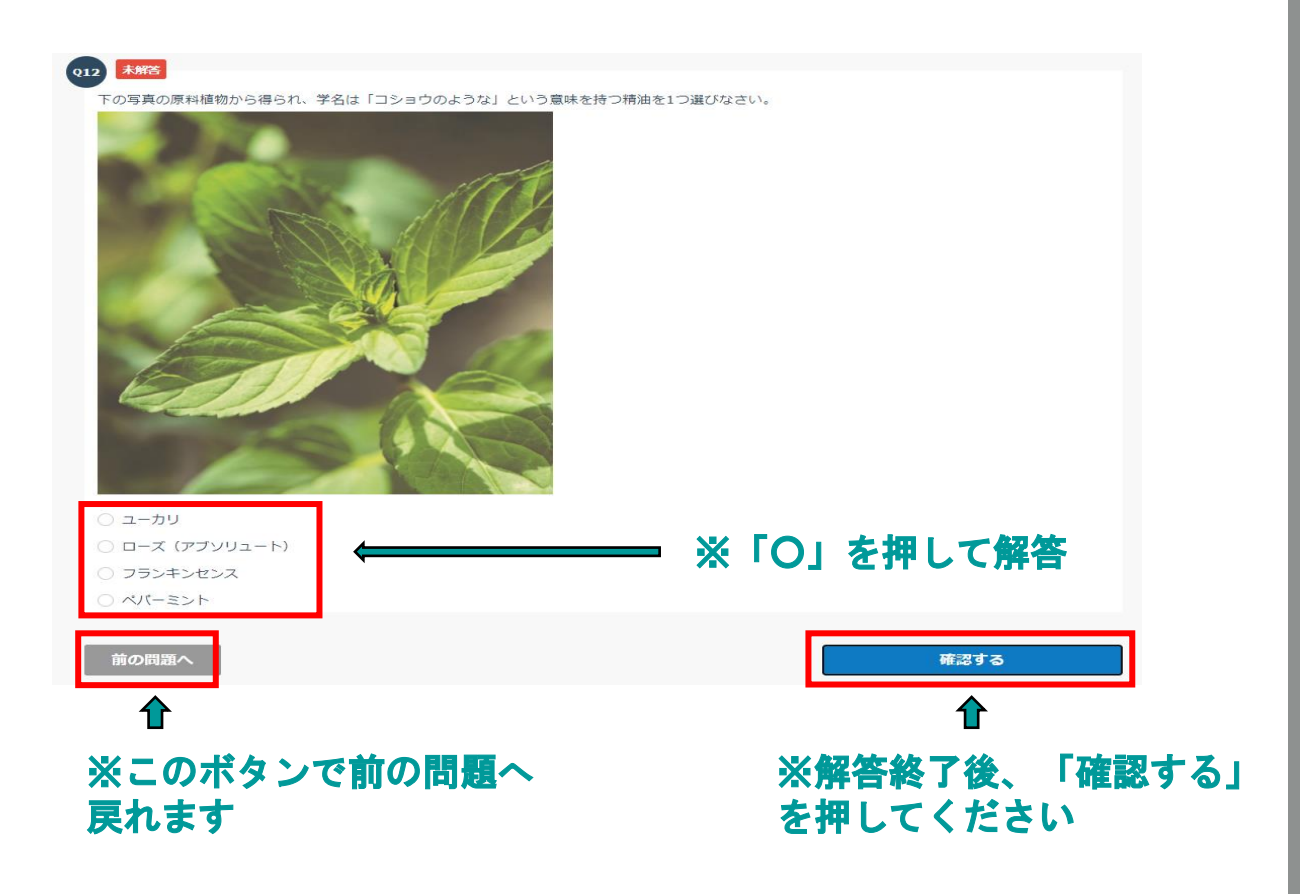

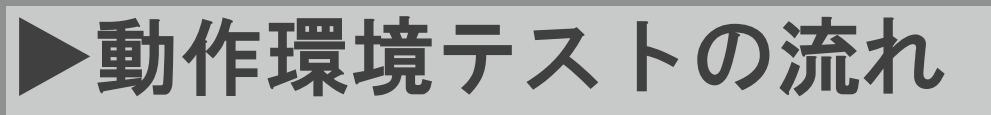

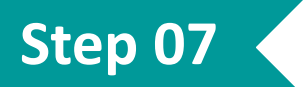

### 解答内容をご確認頂き、「提出する」を押してください

| 動作環境確認テスト                                                                                                  |
|----------------------------------------------------------------------------------------------------|
| 解答提出前の最終画面です。<br>解答内容を確認し修正したい問題番号をクリックすると、該当ページが表示され解答を修正することができます。<br>解答内容の確認を終えた方は「提出する」ボタンをクリックしてください。 |
| 提出する                                                                                                    |
| 解答画面に戻る                                                                                                    |
| 解答内容をすべて閉じる ❤                                                                                              |
| 21         未解答           + Vハシロースと呼ばれる原料種物から揮発性有機溶剤抽出法で得られる精油を1つ選びなさい。                                     |
|                                                                                                    |
| ) VEN                                                                                                    |
| ) בעעד (דבעעד א                                                                                            |
|                                                                                                    |
|                                                                                                    |

※未解答の問題があると、未解答のアイコンが表示されます その場合は、 (1) 等の問題番号のアイコンを押すと、 その問題ページに戻り、解答し直すことができます

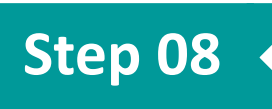

# 提出完了後、トップページに戻り、進捗率が100%になっていることをご確認ください

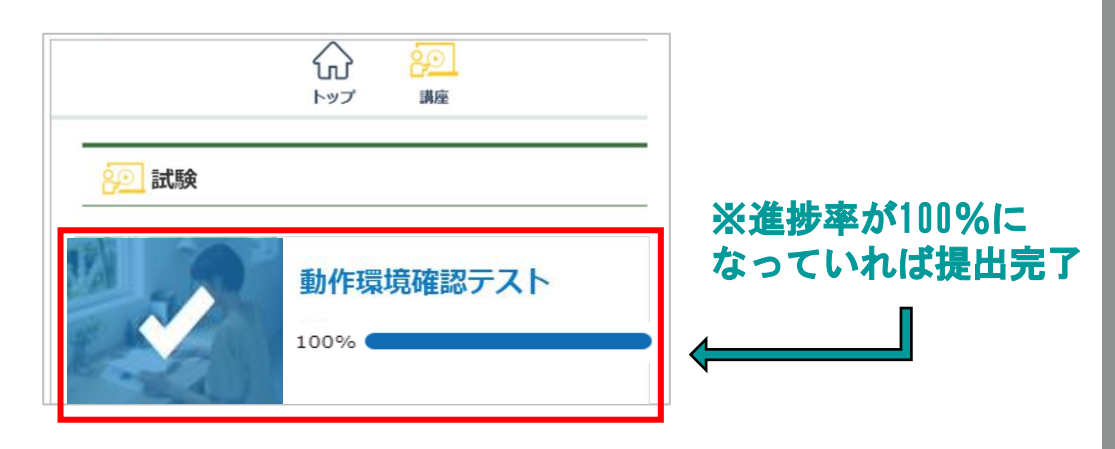

7

### ~ 動作環境テストは以上で終了となります ~

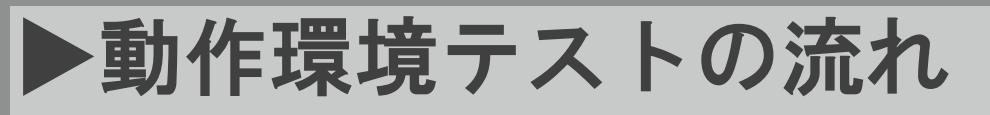

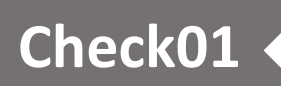

### パスワード設定完了メールが届いているかをご確認ください

#### ※こちらのメールは試験当日まで大切に保管してください

| ログインIDは <sup>-</sup>   | 下記のとおりです。                                                         |  |
|------------------------|-------------------------------------------------------------------|--|
| URL                    | https://aroma-exam.learning-ware.jp/                              |  |
| ログインID<br>パフロード        |                                                                   |  |
| URL<br>ログインID<br>パスワード | https://aroma-exam.learning-ware.jp/<br>▲▲▲▲▲▲<br>(ご自身が設定したパスワード) |  |

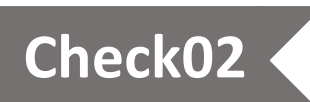

#### パスワード設定完了メールに記載のURLを開き、ご自身が設定した パスワードでログインできるかをご確認ください

|                                                      | ✓ Point                            |  |  |
|------------------------------------------------------|------------------------------------|--|--|
| ログインID                                               | ▶ログインページはお気に入り登録<br>することをおすすめします   |  |  |
| パスワード                                                | ▶ログインIDは試験案内メールに記載されています           |  |  |
| <ul> <li>ログイン状態を保持</li> <li>ログイン</li> </ul>          | ▶設定したパスワードを忘れてし<br>まった場合は、「パスワードを忘 |  |  |
| <ul> <li>▶ パスワードを忘れた方はこちら</li> <li>▶ 動作環境</li> </ul> | れた方はこちら」を押して再設定<br>してください          |  |  |
| ④ 言語選択(language):                                    |                                    |  |  |

# 試験当日の流れ

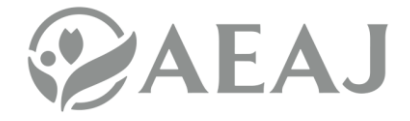

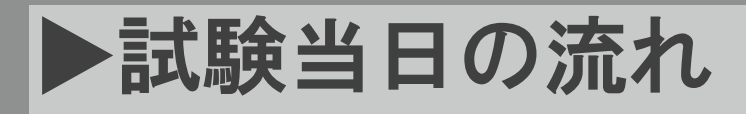

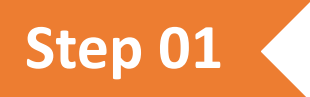

試験案内メールに記載の「試験サイトURL」を開き、試験サイトへ ログインしてください

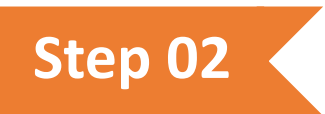

## トップページに表示される本番用の試験を押してください ※試験開始可能時間までは、トップページの画面で待機してください

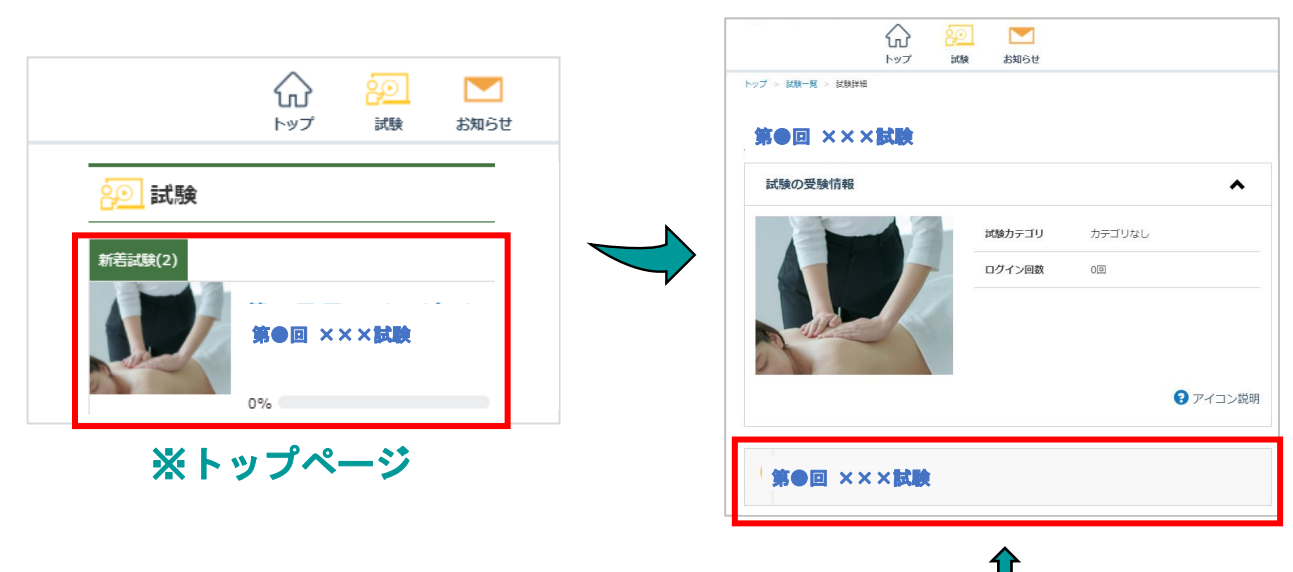

■ ※ここを押す (試験開始可能時間までは 押すことはできません)

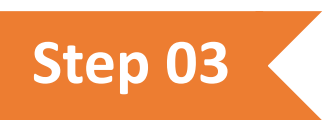

### 注意事項をご確認頂き、「同意して進む」を押してください

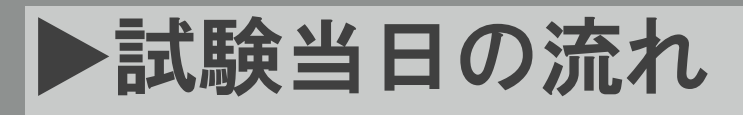

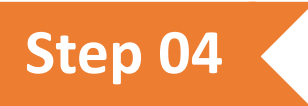

### 問題に解答して、「確認する」を押してください

※試験開始後、ブラウザの「戻る」ボタンや、スマートフォンの方は画面 <u>をスワイプして戻ることはしないでください</u>(試験が無効になります) 無効になった場合、再試験はできませんのでご注意ください

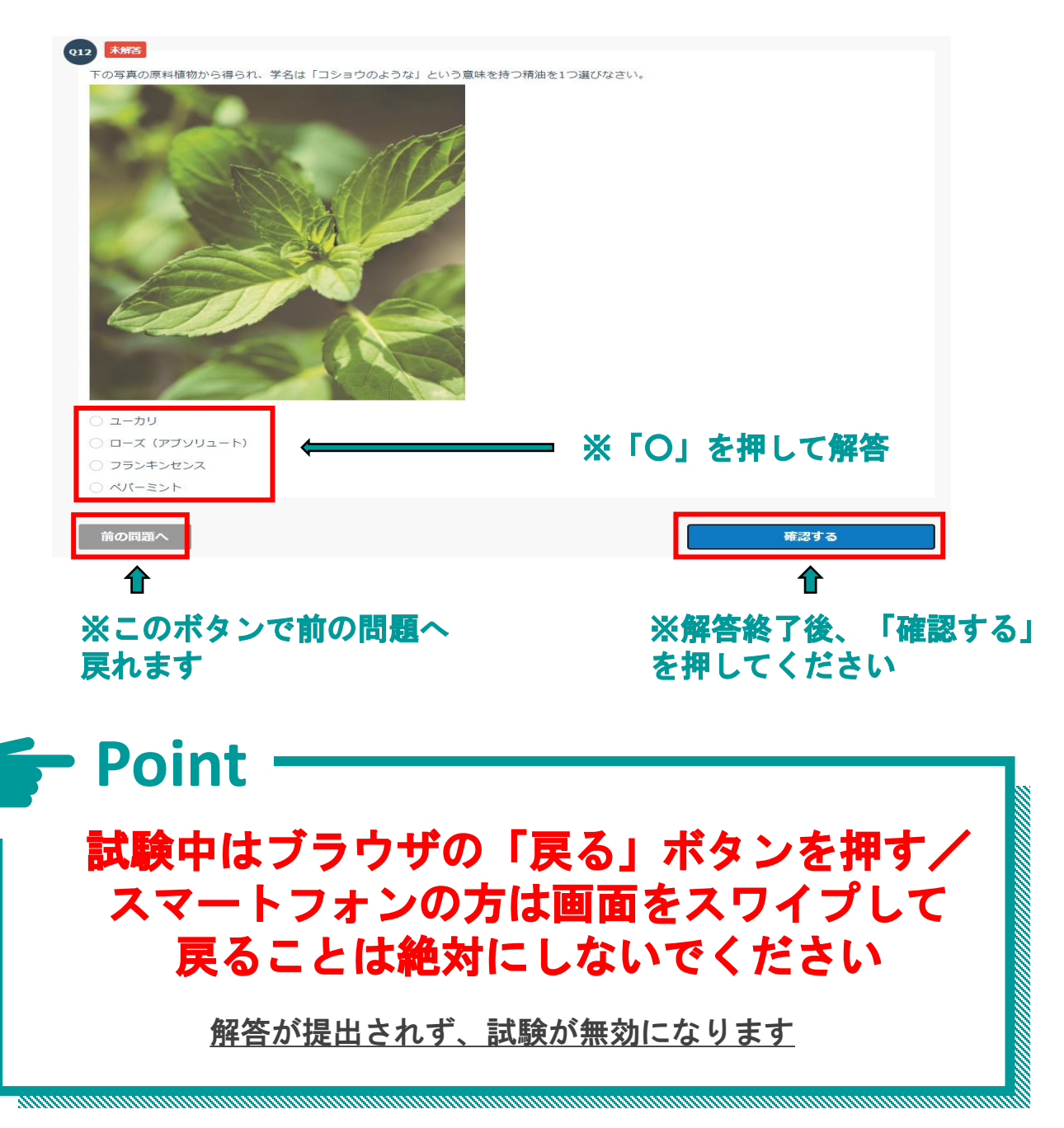

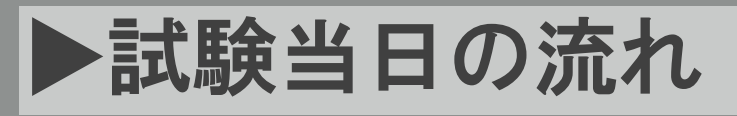

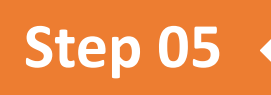

### 解答内容をご確認頂き、「提出する」を押してください

| 解答内容の確認を終えた方は                               | 「提出する」ボタンをクリックしてください | 提出する          |               |
|---------------------------------------------|----------------------|---------------|---------------|
|                                             | 解                    | 答画面に戻る        |               |
|                                             |                      |               | 解答内容をすべて閉じる ♥ |
| 2 未解答 + マハンロースと呼ばれる原                        | 『料植物から揮発性有機溶剤抽出法で得られ | る精油を 1つ選びなさい。 | ^             |
| $\wedge$                                    |                      |               |               |
| 0 ローズオットー                                   |                      |               |               |
| <ul> <li>□ -ズオット-</li> <li>□ レモン</li> </ul> |                      |               |               |

※未解答の問題があると、未解答のアイコンが表示されます その場合は、 (1) 等の問題番号のアイコンを押すと、 その問題ページに戻り、解答し直すことができます

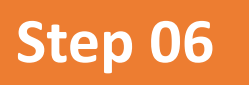

# 提出完了後、トップページに戻り、進捗率が100%になっていることをご確認ください

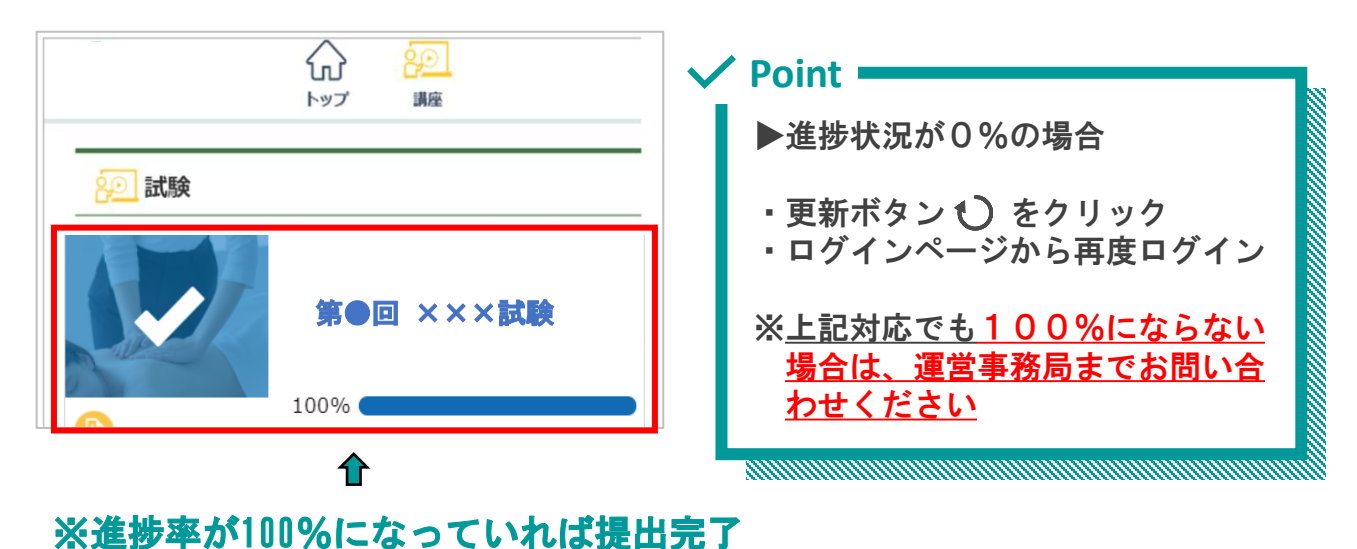

# よくある質問

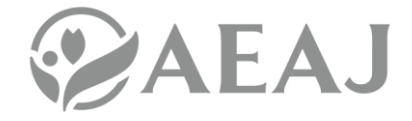

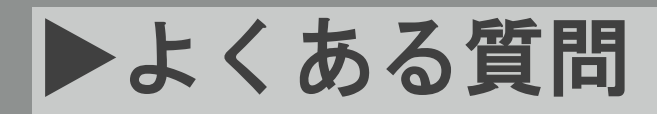

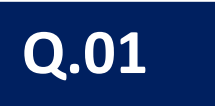

## 01 試験の結果を確認したい

本試験の合否結果は、後日メールにてご案内いたします なお、結果通知の郵送はございません

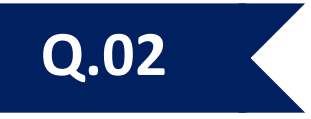

# 02 | ログインIDが分からなくなった

試験案内メールに記載しているログインIDをご確認ください ※<u>ログインIDは会員番号・メールアドレスではございません</u>

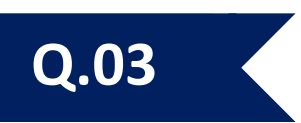

## 03 | パスワードが分からなくなった

ログインページの「パスワードを忘れた方はこちら」を押して、パスワードの再設定手続きを行ってください。手続きが完了すると、登録された メールアドレス宛にパスワード再設定用URLが送付されます。 ※ログインIDは会員番号・メールアドレスではございません

|                                       | パスワードの再設定メールの送信                                                                                   |                          |
|---------------------------------------|---------------------------------------------------------------------------------------------------|--------------------------|
| ログインID                                | 目分のログインIDと登録しているメールアドレ<br>スを入力してください。<br>バスワードの再設定ができるURLをメールで送信<br>します。<br>※アドレスをつつ発発している集会仕どちらの |                          |
| パスワード                                 | メールアドレスでも可能です。<br>※再設定OURLの有効期限は30分で、時間内は<br>何度でも使用可能です。                                          |                          |
| □ ログイン状態を保持                           |                                                                                                   | $\rightarrow$            |
| ログイン パスワードを忘れた方はこちら                   | x-1/7 FLZ                                                                                         | ※登録されたメールア<br>ドレス宛にパスワード |
| ● 如Fromes<br>● 言語選択(language):<br>日本語 | 再設定メールを送信する                                                                                       | 再設定メールが送付                |
|                                       | ログイン画面に戻る                                                                                         | 14                       |

# ▶よくある質問

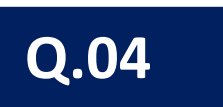

# 04 | ログインができない

下記の項目を再度ご確認ください

- ✓ パスワードをご確認ください
   ⇒初回ログイン時に設定したパスワードを入力してください
   パスワードを忘れた場合は、パスワードの再設定してください
- ✓ <u>ご利用端末の動作環境をご確認ください</u>
   ⇒0S・ブラウザは最新バージョンにアップデートしてください 推奨動作環境は<u>こちら</u>
- ✓ ご利用端末の通信環境をご確認ください
   ⇒「応答時間が長すぎます」などのエラーメッセージが表示される場合、通信速度が遅く、URLにアクセスできない可能性がございます

特にケーブルテレビの回線は通信速度が遅くなる場合があるため、可能な限りその他の回線(携帯キャリア回線など)を利用 してインターネットに接続してください

F Point

## 試験は違う端末でも受験が可能です ※PC・スマートフォン・タブレットで受験可能

<u>試験案内メールをご利用の端末へ転送し、</u> 同じログインID・パスワードでログインしてください

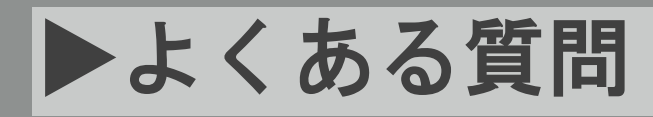

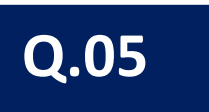

# 05 | 試験当日、画面に試験が表示されていない

試験当日、ログインした画面に試験が表示されていない場合は、 運営事務局まで至急ご連絡ください

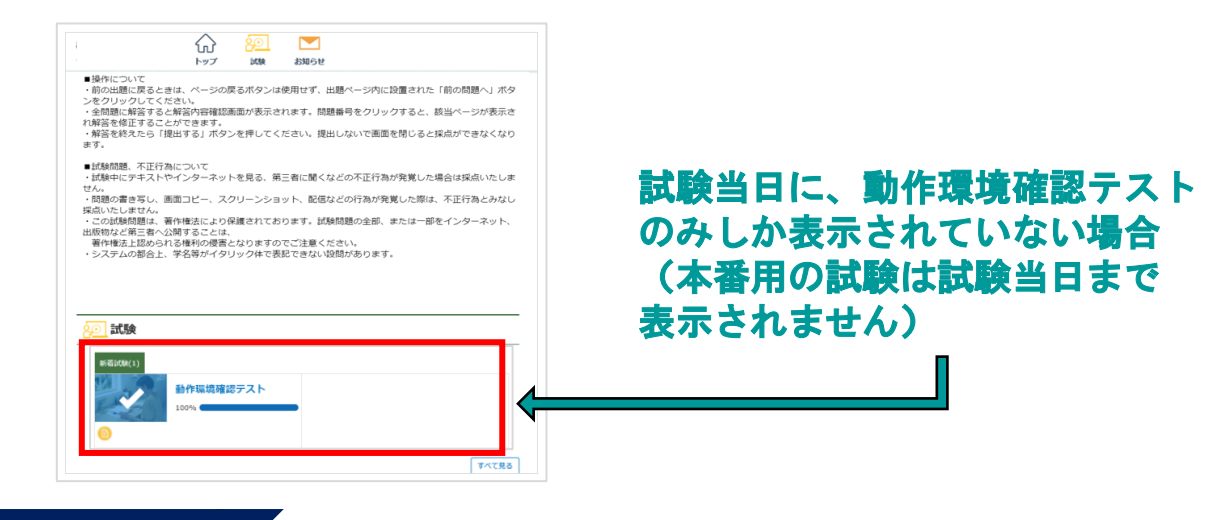

Q.06

### 06 | 試験開始可能時間になったが試験開始できない

一度トップページに戻り、再度試験詳細画面に進んでください

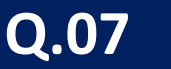

### 07 | 画面が固まってしまった (ログインページ・トップページ)

ログインページ・トップページで画面が固まってしまった場合は、 一度画面を閉じて、再度ログインしてください。 ※試験開始後は、提出完了するまでブラウザの「×」ボタンは押さないで ください

再度ログインしても画面が固まる場合、通信環境かご利用端末に不具合が 発生している可能性がございます。別の方法でインターネットに接続する か、端末を変えて再度ログインをお試しください。

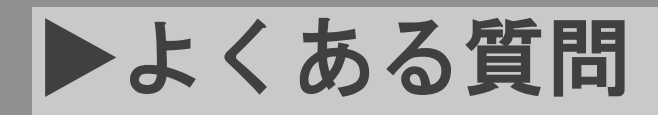

Q.08

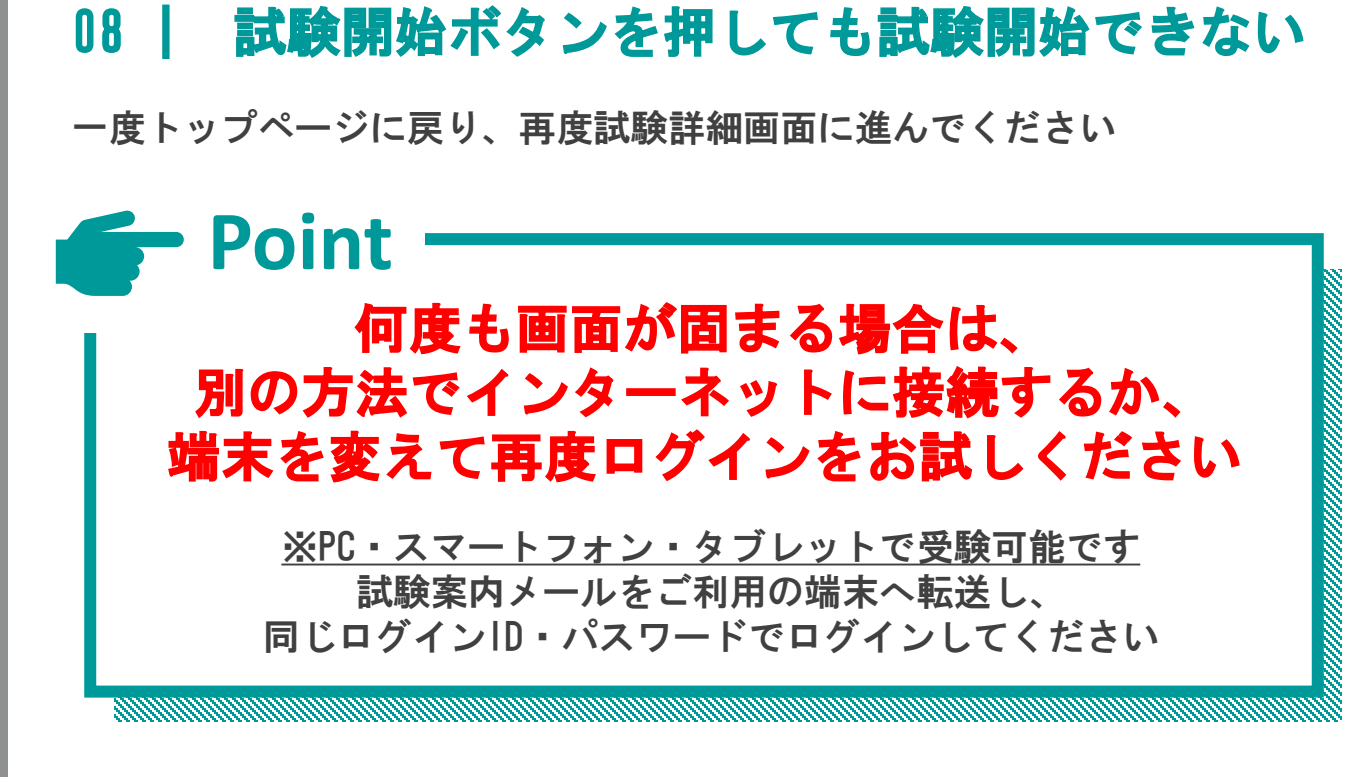

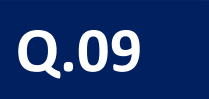

### 09 | 画像問題が表示されない

前の問題へ か <sup>次の問題へ</sup> を一度押してページを移動した後、再度画像 問題の表示されるページへ戻ってください

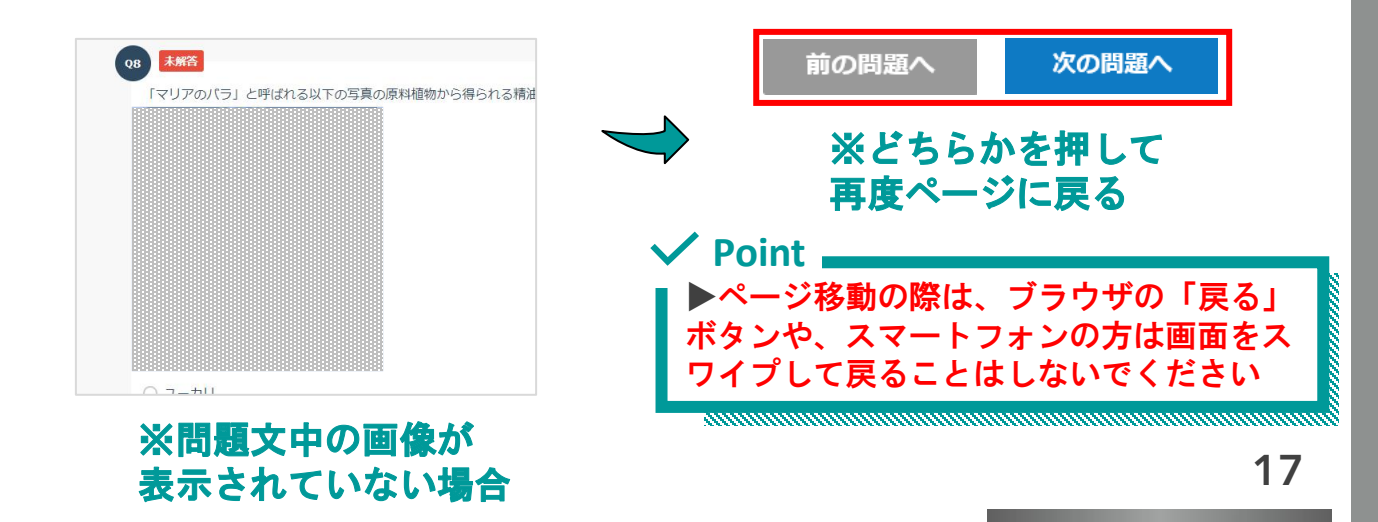

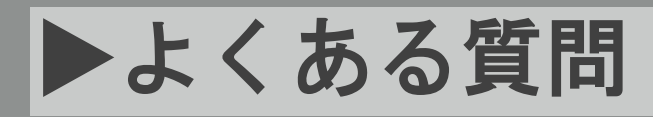

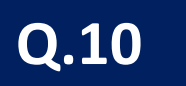

# 10 | 「提出する」の画面で固まってしまった

「提出する」の画面で固まってしまった場合は、そのままでお待ちください ※通信状態が回復すれば、自動で提出されます

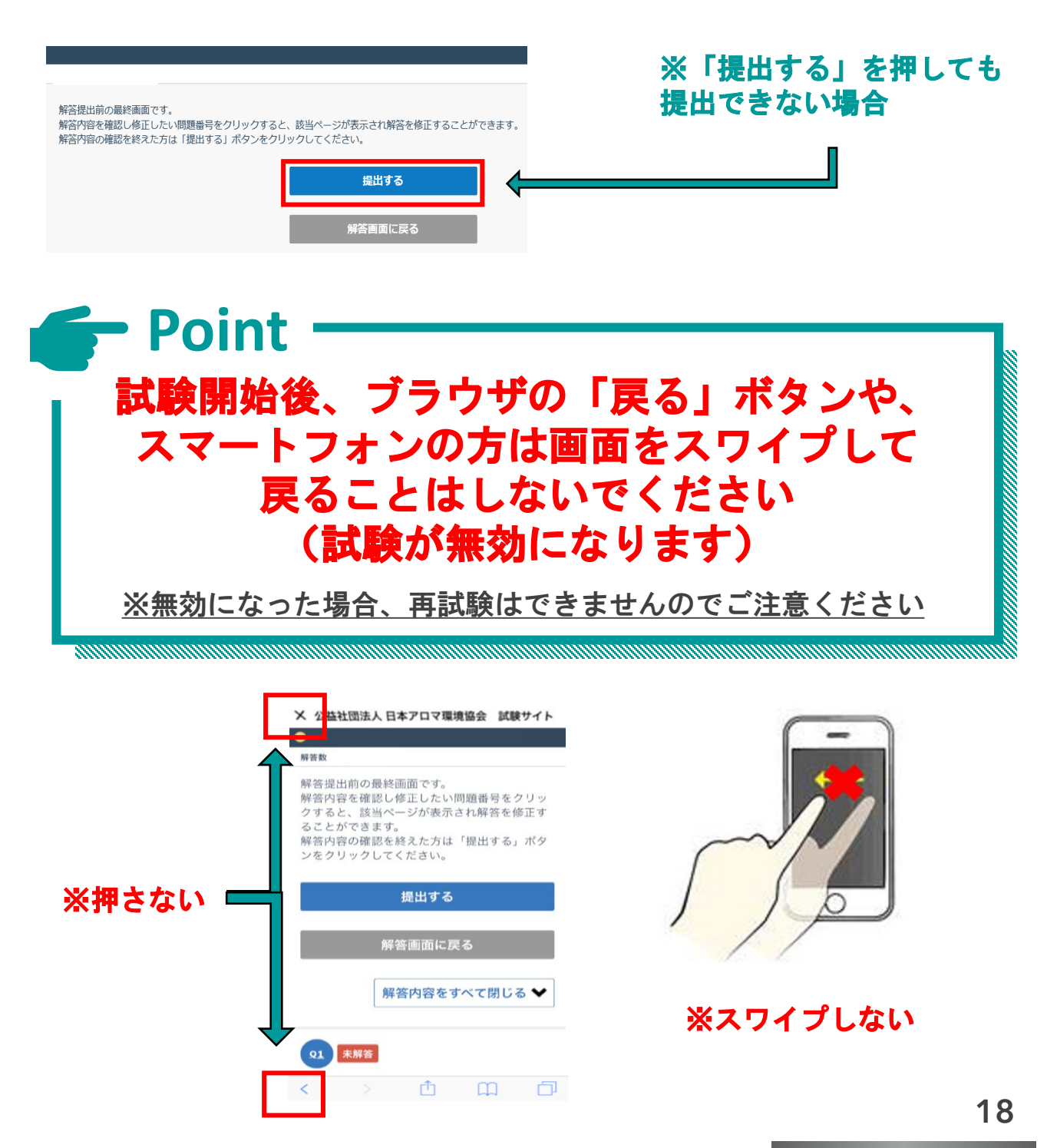

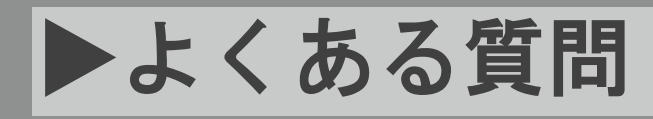

Q.11

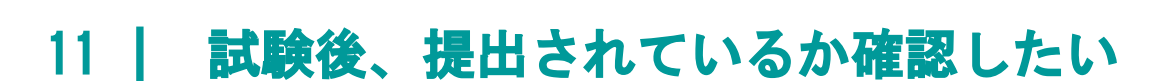

トップページに戻り、スクロールして進捗率が100%になっていることを ご確認ください

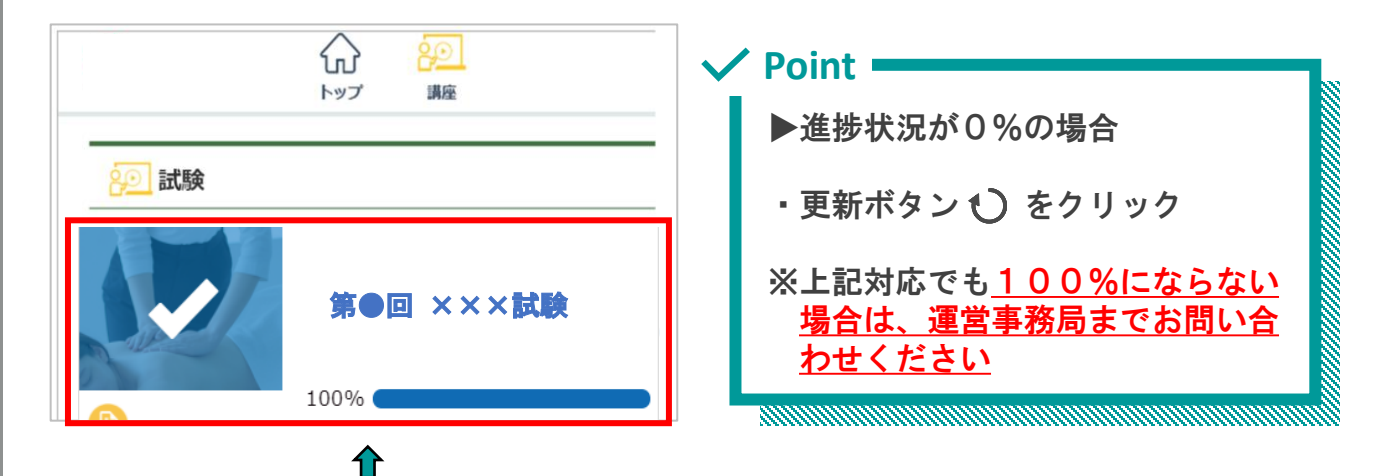

※進捗率が100%になっていれば提出完了

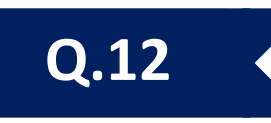

### 12 | スマートフォンで受験中に電話がかかってきた

試験中は電話に出ないでください

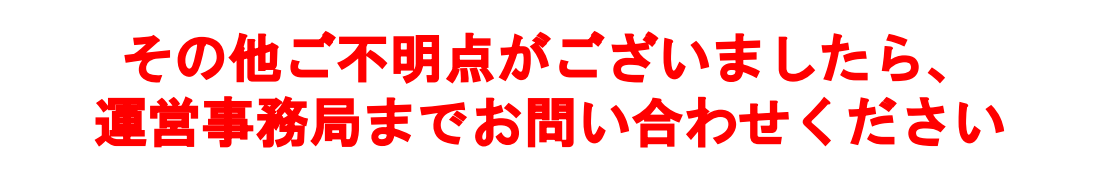